## J£%{El

## FAQ | アカウント登録について

## Q. ログインID・パスワードを忘れてしまいました。

## A. 次の手順に従って申請をお願いします。

| <ol> <li>WEBサービスログイン画面の「ID、パスワードを<br/>忘れた方はこちら」を選択します。</li> </ol>            | ログイン                                                           |
|------------------------------------------------------------------------------|----------------------------------------------------------------|
|                                                                              | アカウント情報                                                        |
|                                                                              | ログインID                                                         |
|                                                                              | 1/2 <b>0</b> _6                                                |
|                                                                              |                                                                |
|                                                                              | このアカウントを記憶する                                                   |
|                                                                              |                                                                |
|                                                                              | ログイン                                                           |
|                                                                              | D. バスワードをSRIS方は <u>ごちら</u>                                     |
|                                                                              | <b>お知らせ</b><br>現在約知らせはありません。                                   |
|                                                                              | Norton                                                         |
|                                                                              | SU LET                                                         |
|                                                                              |                                                                |
|                                                                              |                                                                |
| ②生年月日、メールアドレスを入力後「IDを忘れた方」<br>または「パスワードを忘れた方」、もしくは両方に<br>チェックを入れ「申請する」を押します。 | ID・パスワード再発行                                                    |
|                                                                              |                                                                |
|                                                                              | 生年月日 1 月 1 月 1 月                                               |
|                                                                              | x-h7FLX                                                        |
|                                                                              | xxxxxxxxxQpresports.com                                        |
|                                                                              | 2 IDESRES                                                      |
|                                                                              | 2 バスワードを忘れた方                                                   |
|                                                                              | バスワードは新しいパスワードを再発行します。<br>■登録されているメールアドレスをお忘れの方はフロントまでお越しください。 |
|                                                                              | 由建士乙                                                           |
|                                                                              | Paty o                                                         |
|                                                                              |                                                                |
|                                                                              |                                                                |

③登録メールアドレス宛に「ID・パスワード再発行メール」が届きます。 メールに記載のパスワードにてWEBサービスにログインできます。

※再発行されたパスワードはランダムな英数混在のものになります。 パスワードを変更したい場合は、WEBサービスへログインした後、 メニュー内の「パスワード変更」より変更ください。